## ขั้นตอนการรับงบที่ส่งมาจากขั้นตอนการจองฎีกา

## เข้าไปที่เมนู E-Passbook เลือกเมนูย่อยบันทึกรับงบ

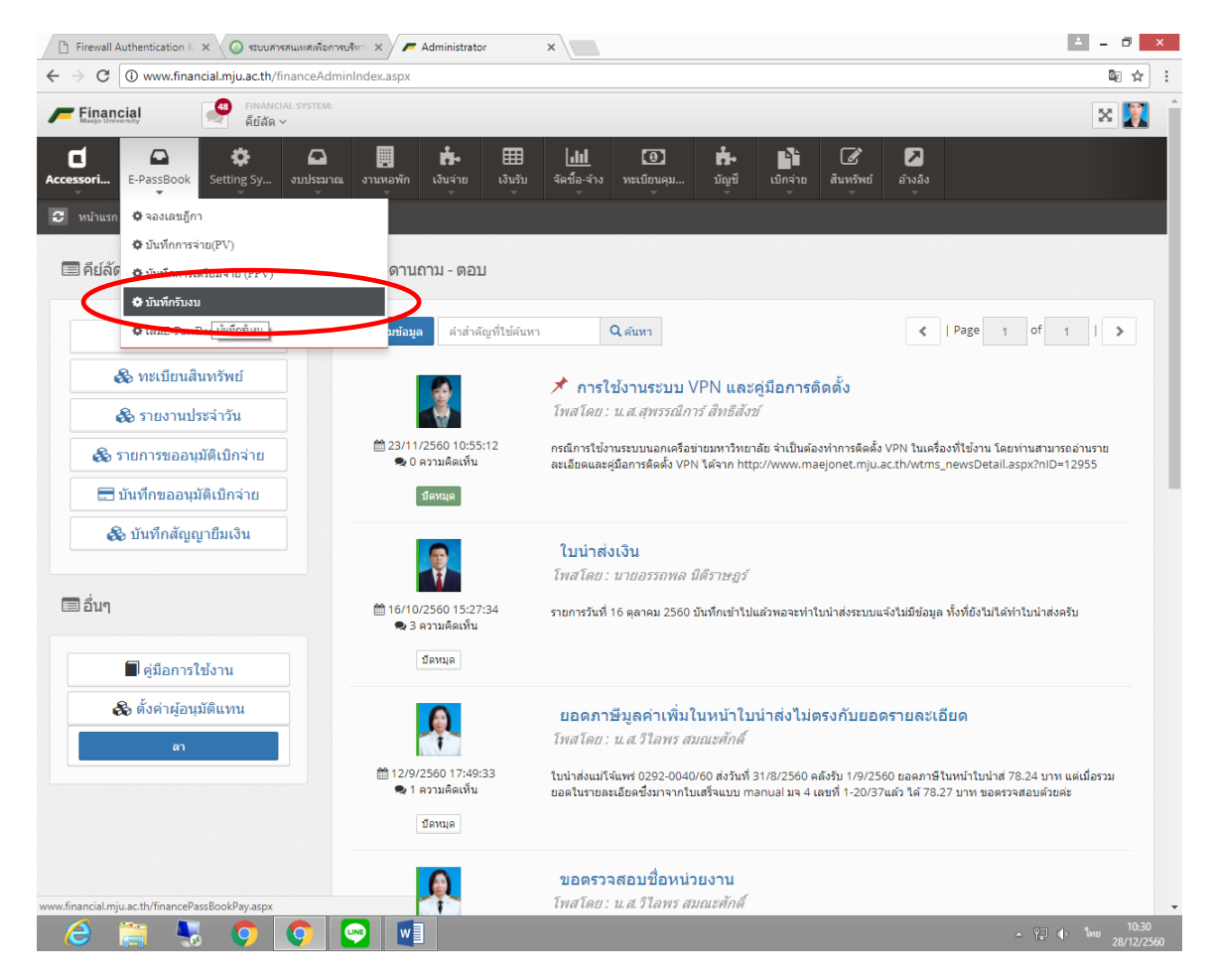

เมื่อเข้ามาที่หน้าบันทึกรับงบแล้ว ให้ดูเอกสารที่เราต้องการว่าเป็นสถานะ ส่งงบ หรือไม่ ถ้าไม่ใช่ จะไม่สามารถรับงบได้ และเมื่อเป็นสถานะ ส่งงบ แล้ว มีการดำเนินการได้ 2 กรณี ดังนี้

- กรณีที่ตรวจสอบแล้ว มีงบตัวจริงมาถึงคลัง ให้กดปุ่ม รับงบ

- กรณีที่ไม่มึงบตัวจริงที่คลัง ให้กดปุ่ม <mark>ยกเลิก</mark>

|                                          | <ol> <li>www.financ</li> </ol>         | ial.mju.ac.th/finan                                                                                                    | cePassBookPay                        | .aspx                                              |                                                                                                    |                                      |                            |                                      |                          |             |                                      |                                                                      |                                                    | ēr t                                      |
|------------------------------------------|----------------------------------------|----------------------------------------------------------------------------------------------------|--------------------------------------|----------------------------------------------------|----------------------------------------------------------------------------------------------------|--------------------------------------|----------------------------|--------------------------------------|--------------------------|-------------|--------------------------------------|----------------------------------------------------------------------|----------------------------------------------------|-------------------------------------------|
| Financ                                   | ial                                    | คีย์ลัด 🗸                                                                                                    | 'STEM:                               |                                                    |                                                                                                    |                                      |                            |                                      |                          |             |                                      |                                                                      |                                                    | × 🔰                                       |
| ssories                                  | E-PassBo                               | 🔅<br>Setting Sy งบ                                                                                                    | ประมาณ งานห                          | อพัก เงิน                                          | มาลาย เงินรับ                                                                                                  | เ จัดซื้อ-จ้าง                       | (1)<br>ทะเบียนคุ           | <b>ม</b> บัญชี                       | เป็กจ่าย<br>ช            | ม สินท      | รัพย์ อ้างอิง                        |                                                                      |                                                    |                                           |
| หน้าแรก .                                | ' E-PassBook /                         | บันทึกรับงบ                                                                                                    |                                      |                                                    |                                                                                                    |                                      |                            |                                      |                          |             |                                      |                                                                      |                                                    |                                           |
| ด้นหาข้อ:                                | ູ່ເລ                                   |                                                                                                    |                                      |                                                    |                                                                                                    |                                      |                            |                                      |                          |             |                                      |                                                                      |                                                    |                                           |
| ເລ່ນ                                     |                                        |                                                                                                    | หน่วยงาเ                             |                                                    |                                                                                                    |                                      |                            | ปังบประม                             | าณ แห                    | เล่งเงิน    |                                      | ឥត                                                                   | านะ                                                |                                           |
| กองคล้                                   | a                                      |                                                                                                    | • เทคโร                              | มโลยีการประ                                        | มงและทรัพยากร                                                                                                  | ทางน้ำ                               |                            | 2561                                 | v                        | (1) เงินราย | ยได้                                 | •                                                                    | ทั้งหมด 🔻                                          | <b>Q</b> ดัมหา                            |
|                                          |                                        |                                                                                                    |                                      |                                                    |                                                                                                    |                                      |                            |                                      |                          |             |                                      |                                                                      |                                                    |                                           |
|                                          |                                        |                                                                                                    |                                      |                                                    |                                                                                                    |                                      |                            |                                      |                          |             |                                      |                                                                      |                                                    |                                           |
| รายการข                                  | ວນູຄ                                   |                                                                                                    |                                      |                                                    |                                                                                                    |                                      |                            |                                      |                          |             |                                      |                                                                      |                                                    |                                           |
| ු export i                               | Excel                                  |                                                                                                    |                                      |                                                    |                                                                                                    |                                      |                            |                                      |                          |             |                                      | C   Page                                                             | 1 01                                               | 1                                         |
| จังรับ<br>ขที่                           | ว/ด/ป ที่ขอ<br>เบิก                    | หน่วยงาน ผู้ขอ<br>เบิก                                                                                                 | เลขที่<br>เอกสารตั้ง<br>เบิก (ใบ AP) | แหล่ง<br>เงินที่<br>ขอเบิก                         | หมวดราย<br>จ่าย                                                                                                | จำนวนเงิน<br>ขอเบิก                  | ภาษี 7%                    | ค่าสินค้า<br>หรือบริการ              | ภาษี<br>เงินได้<br>1%    | ค่า<br>ปรับ | จำนวนเงิน<br>ที่ขอรับ                | สถานะ                                                                |                                                    |                                           |
|                                          | 08/12/2560                             | เทคโนโลยีการ                                                                                                    |                                      | เงินราย<br>ได้                                     | ค่าดอบแทน<br>ใช้สอยและ                                                                                         | 1,000.00                             | 65.42                      | 934.58                               | 9.35                     | 50.00       | 940.65                               | เตรียม                                                               | พิมพ์ใบเบิก                                        | รายละเอียด                                |
| 000011                                   |                                        | ประมงและ<br>ทรัพยากรทางน้ำ                                                                                             |                                      |                                                    | วัสดุ                                                                                                    |                                      |                            |                                      |                          |             |                                      | จ่าย                                                                 |                                                    |                                           |
| 000011                                   | 04/12/2560                             | ประมงและ<br>ทรัพยากรทางน้ำ<br>เทคโนโลยีการ<br>ประมงและ<br>ทรัพยากรทางน้ำ                                               |                                      | เงินราย<br>ได้                                     | วัสดุ<br>ค่าดอบแทน<br>ใช้สอยและ<br>วัสดุ                                                                       | 16,000.00                            | 719.63                     | 15,280.37                            | 152.80                   | 0.00        | 15,847.20                            | จ่าย<br>จ่าย                                                         | 🗶 ยกเล็ก<br>พิมพ์ใบเบิก                            | 🕝 เพิ่มเดิม                               |
| 0000011                                  | 04/12/2560<br>04/12/2560               | ประมงและ<br>พรัพยากรทางน้ำ<br>เทคโนโลยีการ<br>ประมงและ<br>ทรัพยากรทางน้ำ<br>เทคโนโลยีการ<br>ประมงและ<br>ทรัพยากรทางน้ำ |                                      | เงินราย<br>ได้<br>เงินราย<br>ได้                   | วัสดุ<br>ค่าดอบแทน<br>ใช้สอยและ<br>วัสดุ<br>ค่าดอบแทน<br>ใช้สอยและ<br>วัสดุ                                    | 16,000.00                            | 719.63<br>0.00             | 15,280.37                            | 152.80<br>0.00           | 0.00        | 15,847.20                            | จ่าย<br>จ่าย<br>เตรียม<br>จ่าย                                       | ¥ ยกเล็ก<br>พิมพ์ไบเบิก<br>พิมพ์ไบเบิก             | C เพิ่มเติม<br>รายละเอียด                 |
| 0000011<br>0000005<br>0000004<br>0000003 | 04/12/2560<br>04/12/2560<br>01/12/2560 | ประมงและ<br>หรัพยากรทางน้ำ<br>เหคโนโลยีการ<br>ประมงและ<br>หรัพยากรทางน้ำ<br>เหคโนโลยีการ<br>ประมงและ<br>หรัพยากรทางน้ำ |                                      | เงินราย<br>ได้<br>เงินราย<br>ได้<br>เงินราย<br>ได้ | วัสดุ<br>ค่าดอบแทบ<br>ใบ้สอยและ<br>วัสดุ<br>ค่าดอบแทบ<br>ใบ้สอยและ<br>วัสดุ<br>ค่าดอบแทบ<br>ใบ้สอยและ<br>วัสดุ | 16,000.00<br>190,800.00<br>20,000.00 | 719.63<br>0.00<br>1,308.41 | 15,280.37<br>190,800.00<br>18,691.59 | 152.80<br>0.00<br>186.92 | 0.00        | 15,847.20<br>190,800.00<br>19,813.08 | จ่าย<br>จ่าย<br>เตรียม<br>จ่าย<br>รับงบ<br>(นาง<br>นหมาศ จิ<br>ยะนา) | ¥ ຍາເລົກ<br>ຈີນກາໃນເນີກ<br>ຈີນກາໃນເນີກ<br>¥ ຍາເລົກ | (2) เพิ่มเติม<br>รายละเอียด<br>รายละเอียด |

เมื่อรับงบแล้ว สถานะของเอกสารจะเปลี่ยนเป็น รับงบพร้อมแสดงชื่อผู้รับงบ กดปุ่ม รายละเอียด เพื่อเข้าไปตรวจสอบข้อมูลได้ หากข้อมูลผิดพลาดและต้องการคืนงบสามารถเข้าไปทำรายการได้

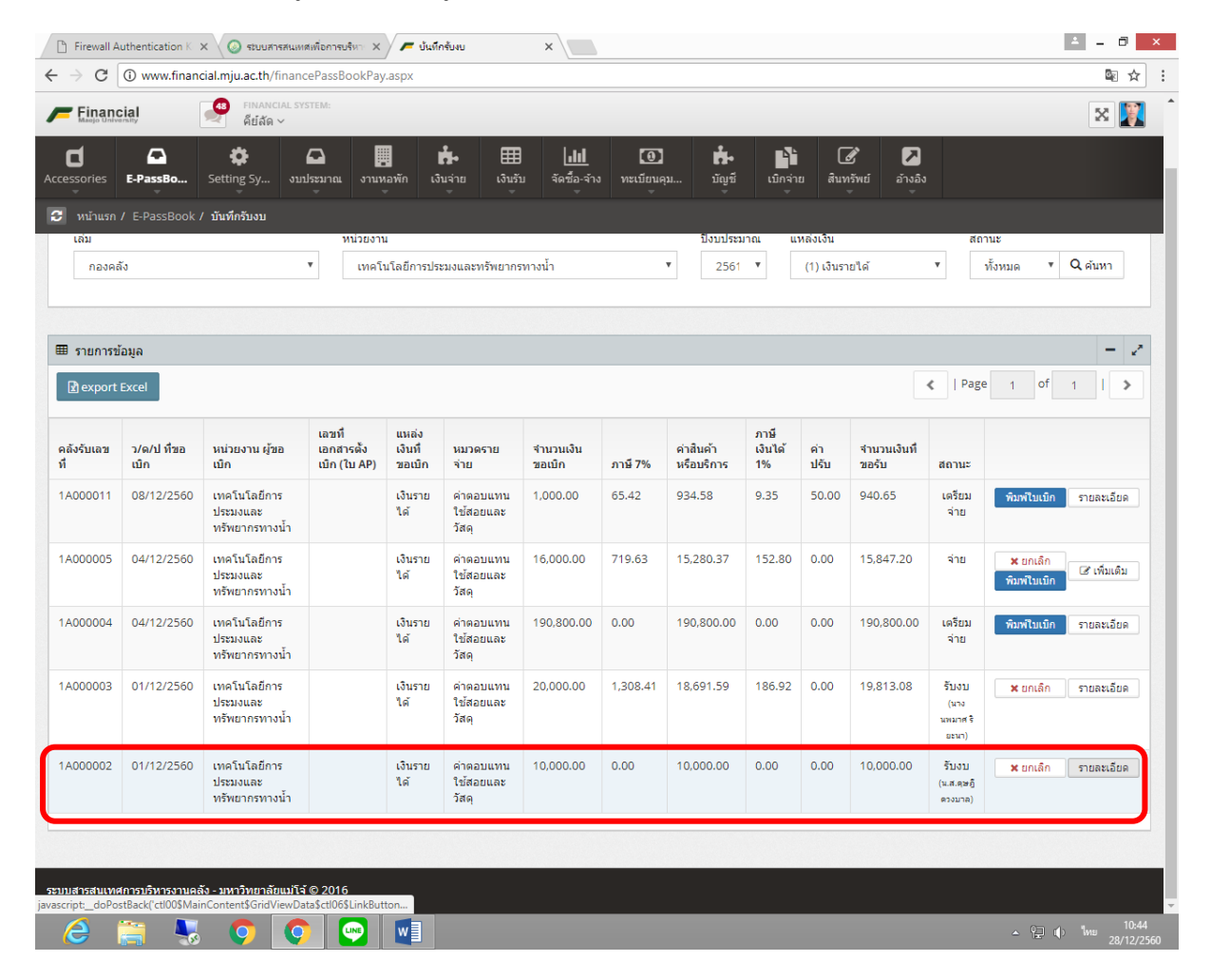

การตึกลับ หรือการส่งคืนเอกสาร ทำได้โดยกดปุ่ม รายละเอียด เอกสารที่ต้องการ ระบบจะแสดง กล่องข้อความรายละเอียดของเอกสารที่เลือก จากนั้นไปที่แทบชื่อ การส่งคืน

ระบบจะให้กรอกข้อมูล สาเหตุการส่งคืน เมื่อกรอกเรียบร้อยแล้ว ให้กคปุ่ม บันทึก เอกสารจะ ส่งคืนไปยังผู้จัดทำ เพื่อทำการแก้ไข

| 🕒 Firewall Aut                                                                                                    | thentication K                                                                    | X 🔕 ระบบสารสนเทศ                                                            | สเพื่อการบริหา: ×                  | 🗲 บันทีค       | ารับงบ                          | ×          |          |            |          |       |            |                                    |                                       | ÷ = 0                       | ×         |
|----------------------------------------------------------------------------------------------------|-----------------------------------------------------------------------------------|-----------------------------------------------------------------------------|------------------------------------|----------------|---------------------------------|------------|----------|------------|----------|-------|------------|------------------------------------|---------------------------------------|-----------------------------|-----------|
| $\leftrightarrow$ $\Rightarrow$ C (                                                                                                    | O Not secure                                                                      | www.financial.mj                                                            | ju.ac.th/finance                   | PassBook       | Pay.aspx                        |            |          |            |          |       |            |                                    |                                       | \$ ☆                        | ] :       |
| Financi<br>Lucio Univers                                                                                                    | E-PassBo                                                                          | B FINANCIAL SYS<br>อาร์ก<br>เพิ่มข้อมูล                                     | STEM:                              |                |                                 | ไปที่แถ    | บ การ?   | ่งคืน      |          |       |            | ×                                  | T                                     | x                           |           |
| <ul> <li>Accessiones</li> <li>มน้าแรก /<br/>เล่ม</li> <li>กองคลัง</li> <li>สิงคลัง</li> <li>สิงรับเลข</li> <li>สิงรับเลข</li> <li>1A000011</li> </ul> | E-PassBook<br>E-PassBook<br>ว<br>มมุล<br>xcel<br>ว/ค/ป ที่ขอ<br>ณัก<br>08/12/2560 | รายละเอียดงบ<br>สำเหตุการส่<br>ยอดเงินผู้<br>ประวัติการส่งคำ<br>ไม่มีข้อมูด | รายการเบิก<br>งคืน<br>ค<br>กราชกเป | nrsdv          | au<br>a                         |            |          | nø         | าปุ่ม บั | ันทึก | עניו או    | สีก                                | ามด ¥<br>1 of<br>รันครีเหมือ          | Q สัมหา<br>— 2*<br>1 >      |           |
| 1A000004                                                                                                    | 04/12/2560                                                                        | เทคโนโลยีการ<br>ประมงและ<br>มรัพยากรทางปั้ว                                 | _                                  | เงินราย<br>ได้ | ค่าตอบแทน<br>ใช้สอยและ<br>วัสด  | 190,800.00 | 0.00     | 190,800.00 | 0.00     | 0.00  | 190,800.00 | เตรียม<br>จ่าย                     | 🗙 ยกเลก<br>พิมพ์ใบเบ็ก<br>พิมพ์ใบเบ็ก | (ส) เพิ่มเติม<br>รายละเอียด |           |
| 1A000003                                                                                                    | 01/12/2560                                                                        | เทคโนโลยีการ<br>ประมงและ<br>ทรัพยากรทางน้ำ                                  |                                    | เงินราย<br>ได้ | ค่าตอบแทน<br>ใช้สอยและ<br>วัสดุ | 20,000.00  | 1,308.41 | 18,691.59  | 186.92   | 0.00  | 19,813.08  | รับงบ<br>(นาง<br>นพมาศ ริ<br>อะนา) | 🗶 ยกเล็ก                              | รายละเอียด                  |           |
| 1A000002                                                                                                    | 01/12/2560                                                                        | เทคโนโลยีการ<br>ประมงและ<br>ทรัพยากรทางน้ำ                                  |                                    | เงินราย<br>ได้ | ค่าดอบแทน<br>ใช้สอยและ<br>วัสดุ | 10,000.00  | 0.00     | 10,000.00  | 0.00     | 0.00  | 10,000.00  | ຈັນຈນ<br>(ພ.ສ.ຊະສູ<br>ຂວຈນາລ)      | 🗙 ยกเล็ก                              | รายละเอียด                  |           |
| ระบบสารสนเทศก<br>javascript:_doPost                                                                                                    | nisusunasi<br>Back('cti00\$Main                                                   | ถึง - มหาวิทยาลัยแม่โล้<br>nContent\$LinkButtonIr<br>ס                      | © 2016<br>nsert','')               |                | _                               | _          |          | _          |          |       | _          |                                    | ▲ 🗄 🕩                                 | ใทย 10:5<br>28/12/2         | 2<br>2560 |

| ਸ਼ • ਸ          | ਕੱਖ        | াৰ ৱা ৰখ          |                            |
|-----------------|------------|-------------------|----------------------------|
| เมื่อทำการค้นงบ | เอกสารทัศน | จะเปลี่ยนเป็นสส้ม | และสถานะจะเปลี่ยนเป็น สงคน |

| Finance<br>Maejo Unive | cial               | คีย์ลัด ~                                  |                                        |                            |                                 |                      |                       |                         |                       |             |                        |                                         |                         | × 🔰         |
|------------------------|--------------------|--------------------------------------------|----------------------------------------|----------------------------|---------------------------------|----------------------|-----------------------|-------------------------|-----------------------|-------------|------------------------|-----------------------------------------|-------------------------|-------------|
| ssories                | E-PassBo           | 🔅<br>Setting Sy งม                         | 🖸 ไประมาณ งาน                          | ม<br>พอพัก เจ้า            | 📩 🆽<br>แจ่าย เงินรัก            | ม จัดชื้อ-จ้าง       | <b>1</b><br>ทะเบียนคุ | រុរ ររ័លូវវ             | เมิกจ่าะ              | ย สับท      | ชี้ 🗾<br>รัพย์ อ่างอิง |                                         |                         |             |
|                        |                    | ับันทึกรับงบ                               |                                        |                            |                                 |                      |                       |                         |                       |             |                        |                                         |                         |             |
| ເຄ່ນ                   |                    |                                            | หน่วยงา                                | nu                         |                                 | -                    |                       | ปังบประม                | าณ แา                 | หล่งเงิน    |                        | สถ                                      | านะ                     |             |
| กองคล่                 | ัง                 |                                            | * เทค <sup>•</sup>                     | โนโลยีการประ               | ะมงและทรัพยากร                  | ทางน่า               |                       | • 2561                  | Ŧ                     | (1) ເຈັນຮາ  | ยใต้                   | •                                       | ทังหมด 🔻                | Q ค้มหา     |
| รายการข่               | ้อมูล              |                                            |                                        |                            |                                 |                      |                       |                         |                       |             |                        |                                         |                         |             |
| ð export               | Excel              |                                            |                                        |                            |                                 |                      |                       |                         | -                     |             |                        | <   Page                                | e 1 of                  | 1   >       |
| ังรับ<br>ชที่          | ว/ด/ป ทีขอ<br>เบิก | หน่วยงาน ผู้ขอ<br>เบ็ก                     | เลขที<br>เอกสารตั้ง<br>เบิก (ใบ<br>AP) | แหล่ง<br>เงินที่<br>ขอเปิก | หมวดราย<br>จ่าย                 | จ่านวนเงิน<br>ขอเบิก | ภาษี 7%               | ค่าสินค้า<br>หรือบริการ | ภาษี<br>เงินได้<br>1% | ค่า<br>ปรับ | จำนวนเงิน<br>ที่ขอรับ  | สถานะ                                   |                         |             |
| 000011                 | 08/12/2560         | เทคโนโลยีการ<br>ประมงและ<br>ทรัพยากรทางน้ำ |                                        | เงินราย<br>ได้             | ค่าตอบแทน<br>ใช้สอยและ<br>วัสดุ | 1,000.00             | 65.42                 | 934.58                  | 9.35                  | 50.00       | 940.65                 | เครียม<br>จ่าย                          | พิมพ์ใบเบิก             | รายละเอียด  |
| 000005                 | 04/12/2560         | เทคโนโลยีการ<br>ประมงและ<br>ทรัพยากรทางน้ำ |                                        | เงินราย<br>ได้             | ค่าดอบแทน<br>ใช้สอยและ<br>วัสดุ | 16,000.00            | 719.63                | 15,280.37               | 152.80                | 0.00        | 15,847.20              | จ่าย                                    | 🗙 ຍກເລັກ<br>พิมพ์ใบเบิก | 🕑 เพิ่มเติม |
| 00004                  | 04/12/2560         | เทคโนโลยีการ<br>ประมงและ<br>ทรัพยากรทางน้ำ |                                        | เงินราย<br>ได้             | ค่าดอบแทน<br>ใช้สอยและ<br>วัสดุ | 190,800.00           | 0.00                  | 190,800.00              | 0.00                  | 0.00        | 190,800.00             | เครียม<br>จ่าย                          | พิมพ์ใบเบิก             | รายละเอียด  |
| 000003                 | 01/12/2560         | เทคโนโลยีการ<br>ประมงและ<br>ทรัพยากรทางน้ำ |                                        | เงินราย<br>ได้             | ค่าตอบแทน<br>ใช้สอยและ<br>วัสดุ | 20,000.00            | 1,308.41              | 18,691.59               | 186.92                | 0.00        | 19,813.08              | รับงบ<br>(นาง<br>นพมาศริ                | 🗙 ยกเลิก                | รายละเอียด  |
| 000002                 | 01/12/2560         | เทคโนโลยีการ<br>ประมงและ<br>ทรัพยากรทางน้ำ |                                        | เงินราย<br>ได้             | ค่าดอบแทน<br>ใช้สอยและ<br>วัสดุ | 10,000.00            | 0.00                  | 10,000.00               | 0.00                  | 0.00        | 10,000.00              | ส่งคืน<br>(น.ส.ดษอี<br>ควงมาล)<br>คลิ๊ก | 🗙 ยกเล็ก                | รายละเอียด  |

เมื่อกดปุ่ม รายละเอียด จะสามารถดูประวัติการรับส่งคืนเอกสารนี้ได้

| Canada Canada   | cial               | O monitar statis           |                  |                      |                  |           |           |          |      |           |         |             | ×           |
|-----------------|--------------------|----------------------------|------------------|----------------------|------------------|-----------|-----------|----------|------|-----------|---------|-------------|-------------|
| d               | Ω                  | ເพิ່มข้อมูล                |                  |                      |                  |           |           |          |      |           | ×       |             |             |
|                 | E-PassBo           |                            |                  |                      |                  |           |           |          |      |           |         |             |             |
| suhusn          | / E-PassBook       | รายละเอียดงบ               | การส่            | งคืน                 |                  |           |           |          |      |           |         |             | ľ           |
| กองคลัง         |                    | ประวัติการส่งคืน<br>- F. ส | ประวัติการส่งคืน |                      |                  |           |           |          |      |           | A266 *  | Q dum       |             |
|                 |                    | 6431                       |                  | ilen                 |                  | สาเนตุการ | สงคน      |          |      |           |         |             |             |
|                 | taua.              | 1                          | 20/12/2560       |                      | ສະສະຊາສາດີ ສວງກາ | ia.       |           | DERIJUNA |      |           |         |             |             |
| TOTAL           | and a second       |                            |                  |                      |                  |           |           |          |      |           |         | a lot       |             |
| <u>M</u> export | Excel              |                            |                  |                      |                  |           |           |          |      |           |         | 1 0.        |             |
|                 |                    |                            |                  |                      |                  |           |           |          |      |           |         |             |             |
| อังริบเลข       | ว/ต/ป หีขก<br>เบิก |                            |                  |                      |                  |           |           |          |      |           |         |             |             |
| A000011         | 08/12/2560         |                            |                  |                      |                  |           |           |          |      |           |         | ห้องสินเร็ก | ราอสอเลือด  |
|                 |                    |                            |                  |                      |                  |           |           |          |      |           |         |             |             |
| A000005         | 04/12/2560         |                            |                  |                      |                  |           |           |          |      |           |         | × onuñn     | S when the  |
|                 |                    |                            |                  |                      |                  |           |           |          |      |           |         | สมสโมเม็ก   |             |
| A000004         | 04/12/2560         | demonar                    | 16               | teancat              |                  | 2,45      |           | -        | -    |           | 200     | Rovitacio   | ราธอะเอียด  |
|                 |                    | หรัดอากการน้ำ              |                  | San                  |                  |           |           |          |      |           |         |             |             |
| A000003         | 01/12/2560         | เทคโนโลยีการ               | เงินราย<br>รีส์  | สาตอบแทน<br>ไปสอบและ | 20.000.00        | 1,308.41  | 18,691.59 | 186.92   | 0.00 | 19,813.08 | สับงบ   | × uniño     | ราธตระอื่อส |
|                 |                    | ทรัพยากทางน้ำ              |                  | Say                  |                  |           |           |          |      |           | FREEMER |             |             |
|                 |                    |                            |                  |                      |                  |           |           |          |      |           |         | ar unifin   |             |
|                 |                    |                            |                  |                      |                  |           |           |          |      |           |         |             |             |
|                 |                    |                            |                  |                      |                  |           |           |          |      |           | alin    |             |             |
|                 |                    |                            |                  |                      |                  |           |           |          |      |           |         |             |             |